[Updated on 12-Dec-2024]

# [User Guide]

[e-Mobile Leave]

EMPLOYEE

[VERSION 2.0.1.0]

# Contents

| Login                | 3  |
|----------------------|----|
| Dashboard            | 4  |
| Change Password      | 5  |
| How to Apply Leave?  | 7  |
| How to Cancel Leave? | 11 |
| Check Leave Status   | 14 |
| Logout               | 16 |

### Login

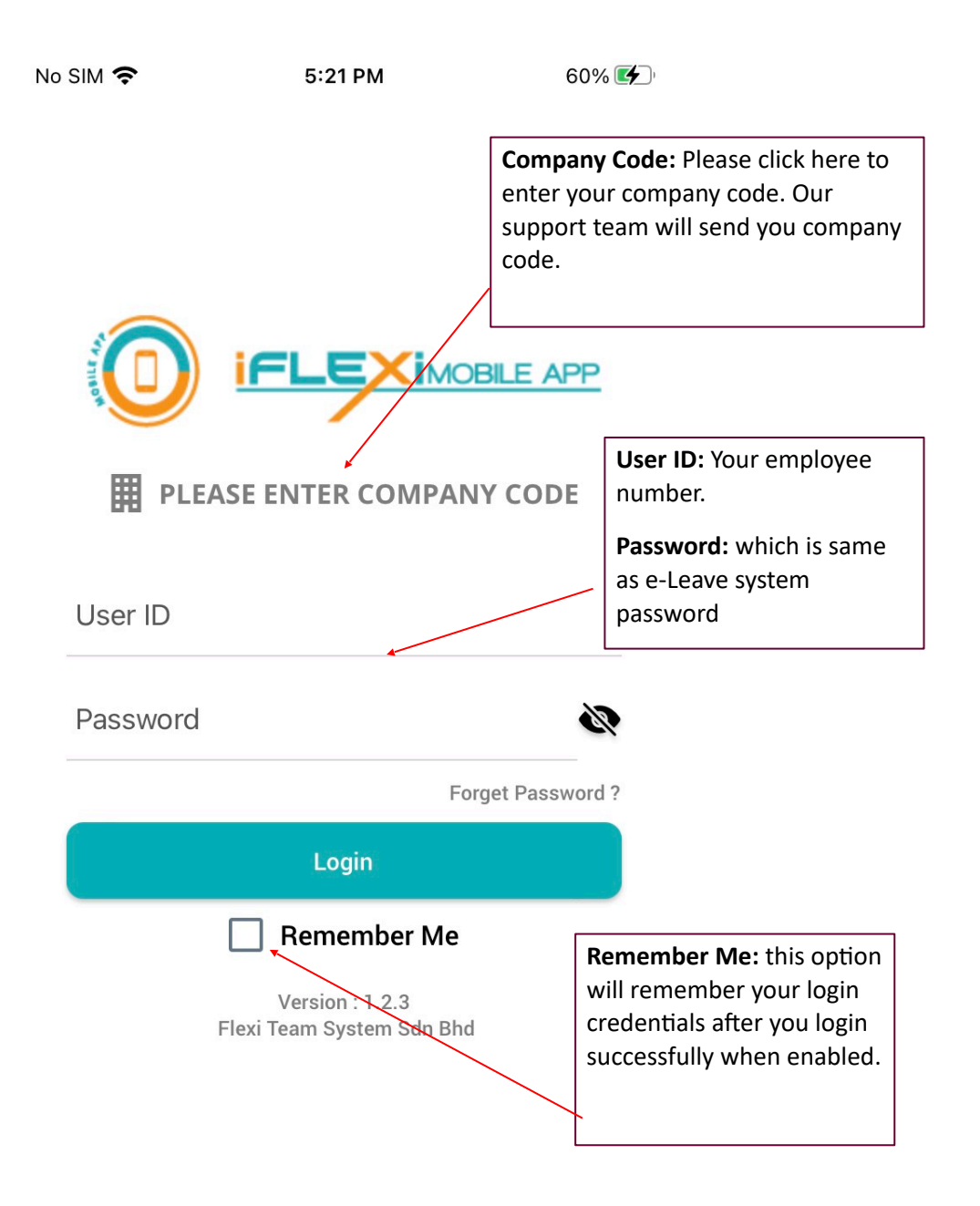

## Dashboard

When login successfully, employee will redirect to "Dashboard":

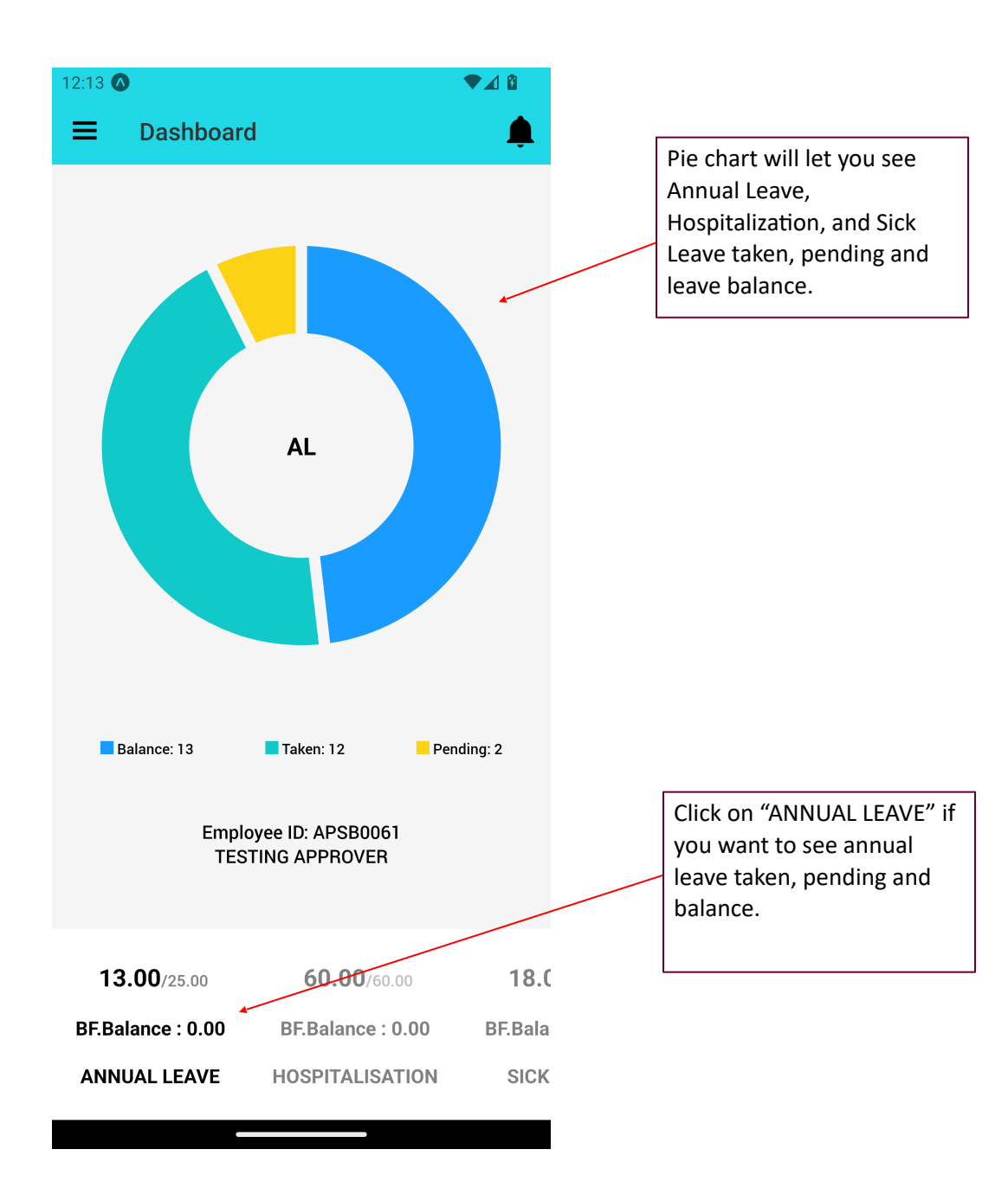

# **Change Password**

If user change password through their mobile phone, this new password will reflected in ESS system too.

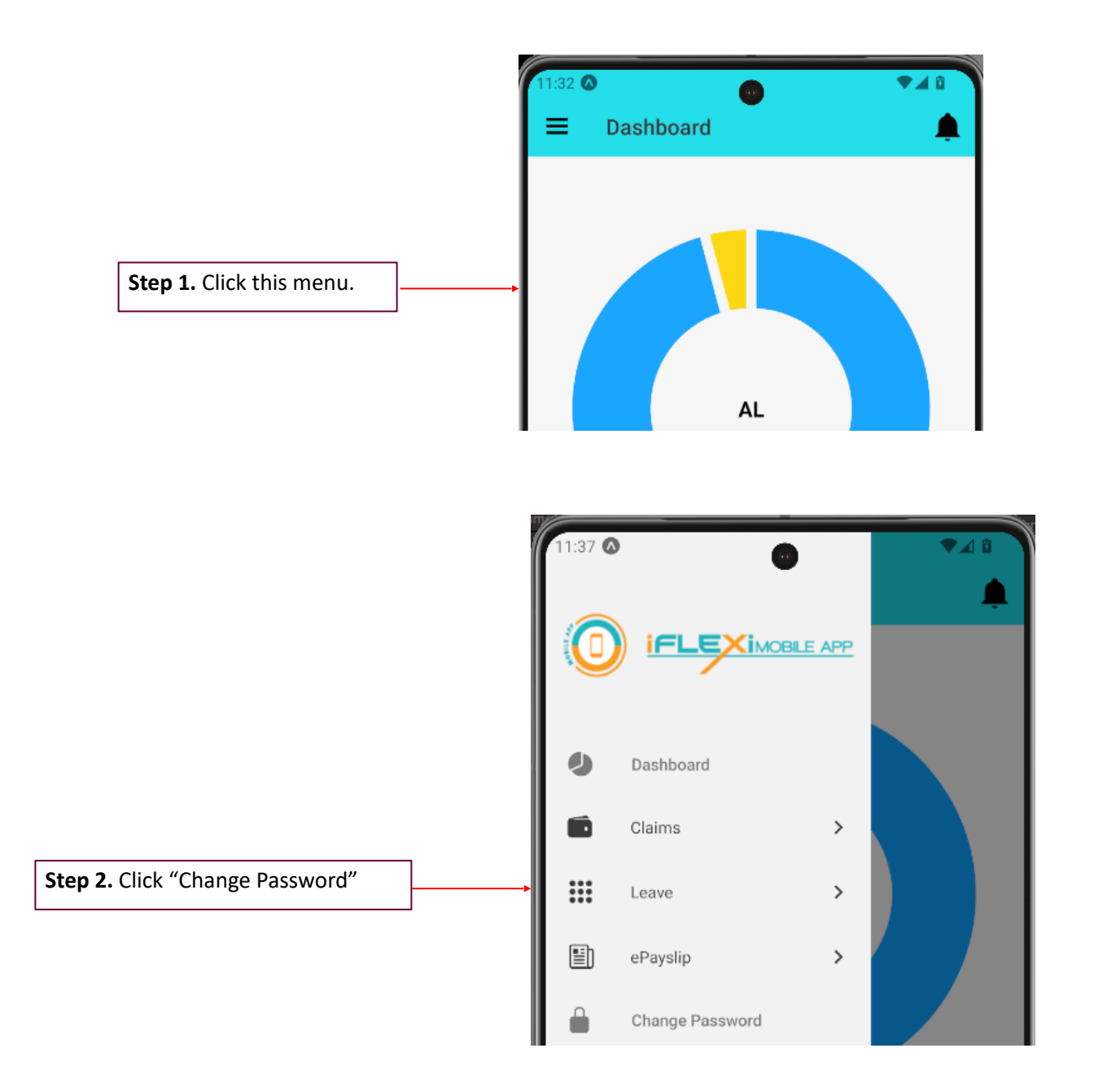

|                                                              | 11:40 <b>▲ Change Password</b>                                                         | ●⊿ û          |
|--------------------------------------------------------------|----------------------------------------------------------------------------------------|---------------|
|                                                              | Current Password                                                                       | Ø             |
| <b>Step 3:</b> Enter your current password and new password. | New Password                                                                           | Ø             |
|                                                              | Confirm New Password                                                                   | Ø             |
| Step 4: Click on "Update" button.                            | Update                                                                                 |               |
|                                                              | *New password length must between 8-12 charac<br>Uppercase,Lowercase,Number and Symbol | ters include: |

# How to Apply Leave?

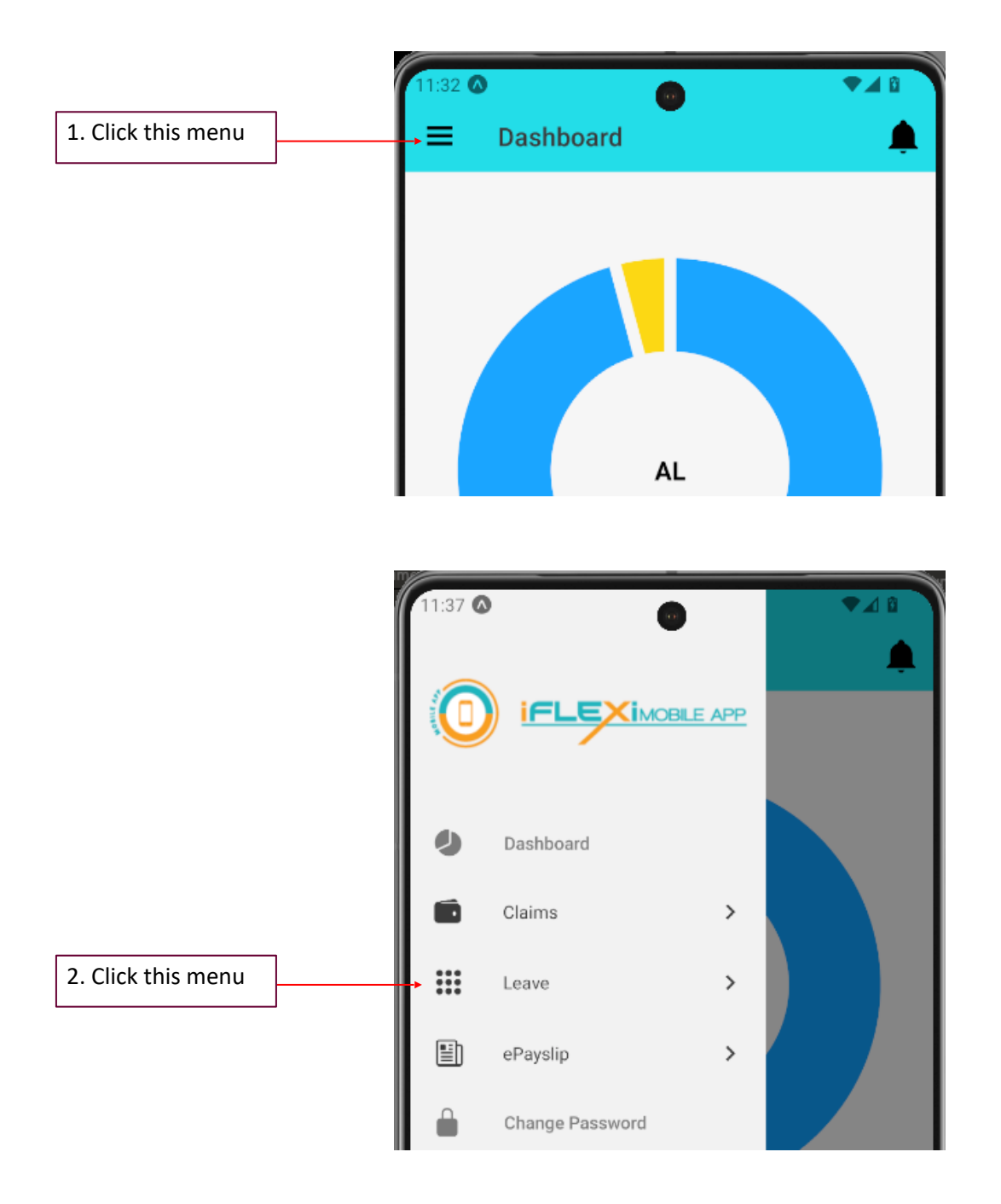

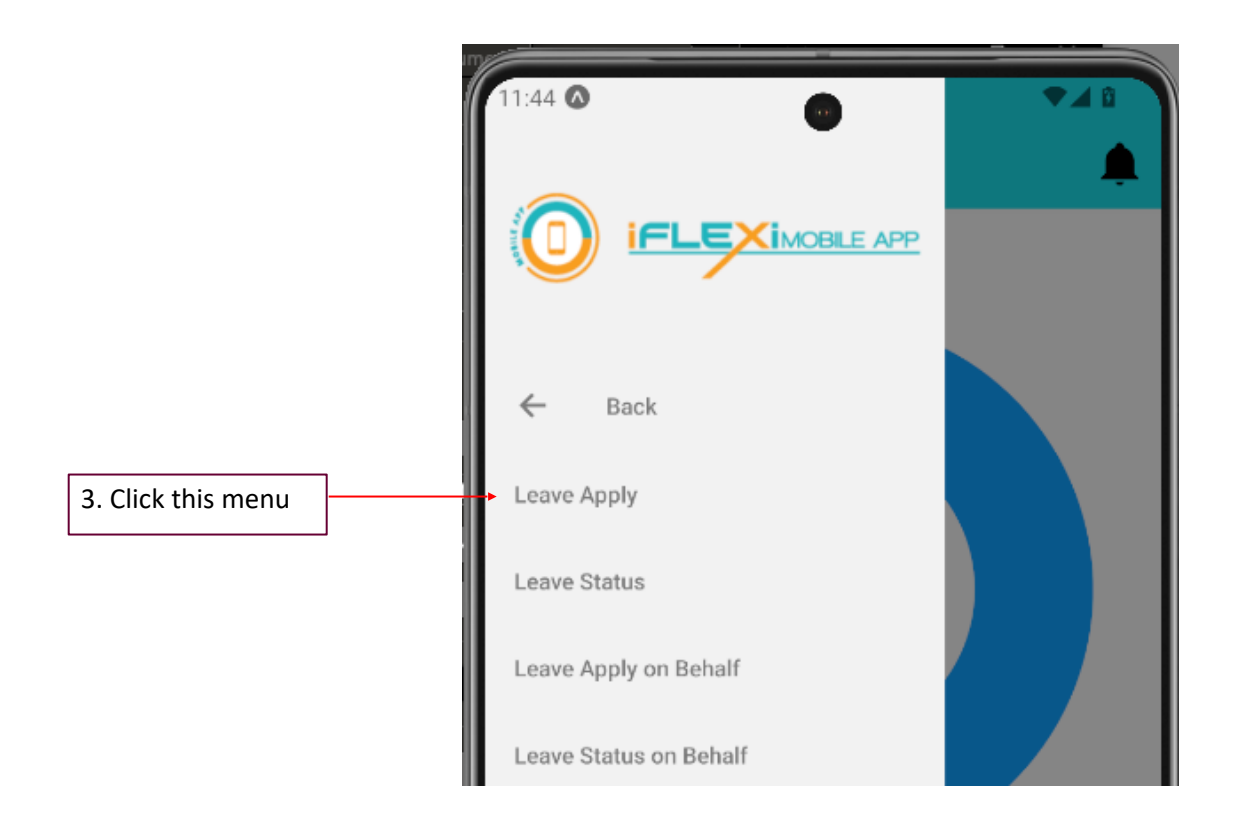

|                                                                            |           | Leave Apply             |             |
|----------------------------------------------------------------------------|-----------|-------------------------|-------------|
| Click on "Attach File" if you need<br>upload your supporting<br>documents. |           | TESTING<br>APSB0007     | Attach File |
|                                                                            |           | Date                    |             |
|                                                                            |           | Daily                   | Hourly      |
| Step 1: Enter all your leave                                               | /e        | Daily Period            | ¥           |
| information here.                                                          |           | Periods : <b>0 days</b> |             |
|                                                                            |           | Reason                  |             |
|                                                                            |           | Remark                  |             |
| Step 2: Click on "Submit                                                   | " button. |                         | Submit      |

#### 15:19

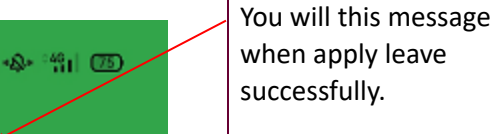

Success Leave Request
Leave application had been submit successfully

#### REP 2019-09-17 - 2019-09-17 (1 Days)

APSB0060 2019-09-11 status : PROGRESS

#### REP 2019-09-15 - 2019-09-15 (1 Days)

APSB0060 2019-09-11 status : PROGRESS

#### AL 2020-07-30 - 2020-07-30 (1 Days)

FLEXI 2020-07-28 status : RESUBMIT

AL 2020-07-01 - 2020-07-01 (1 Days) APSB0060 2020-07-01 status : RESUBMIT Your leave will appear on this screen and will be in "PENDING" status which show in yellow color.

#### AL 2020-10-30 - 2020-10-30 (1 Days)

APSB0060 2020-10-14 status : PENDING

#### AL 2019-09-30 - 2019-09-30 (1 Days)

APSB0060 2020-09-30 status : PENDING

 $\triangleleft$   $\Box$   $\equiv$ 

# How to Cancel Leave?

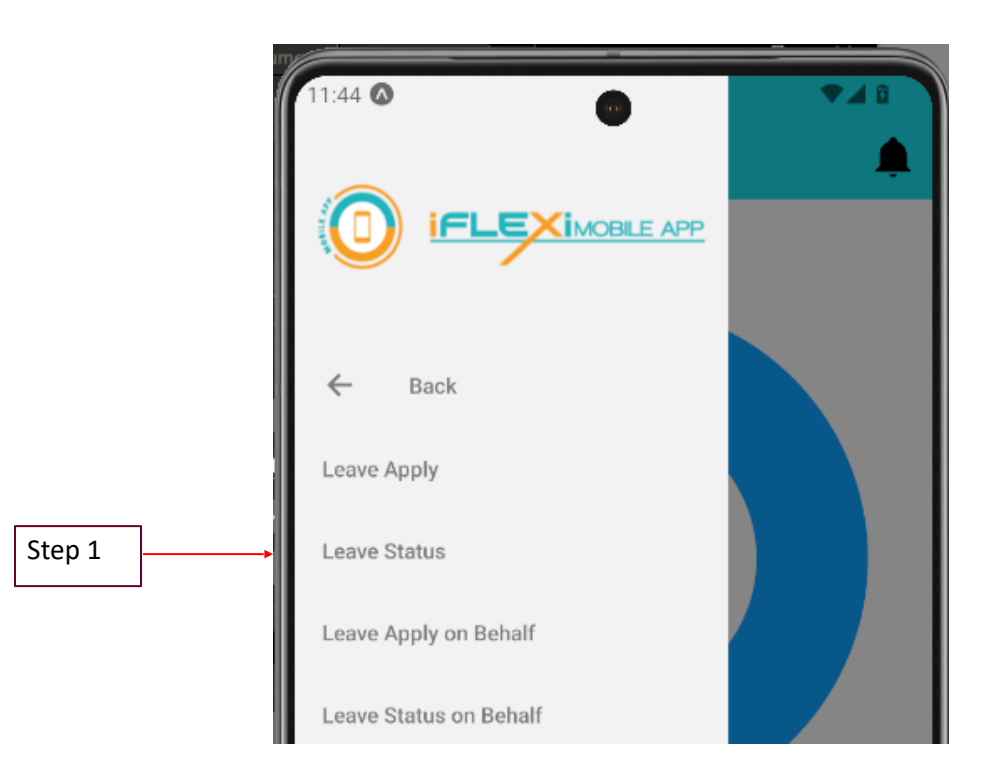

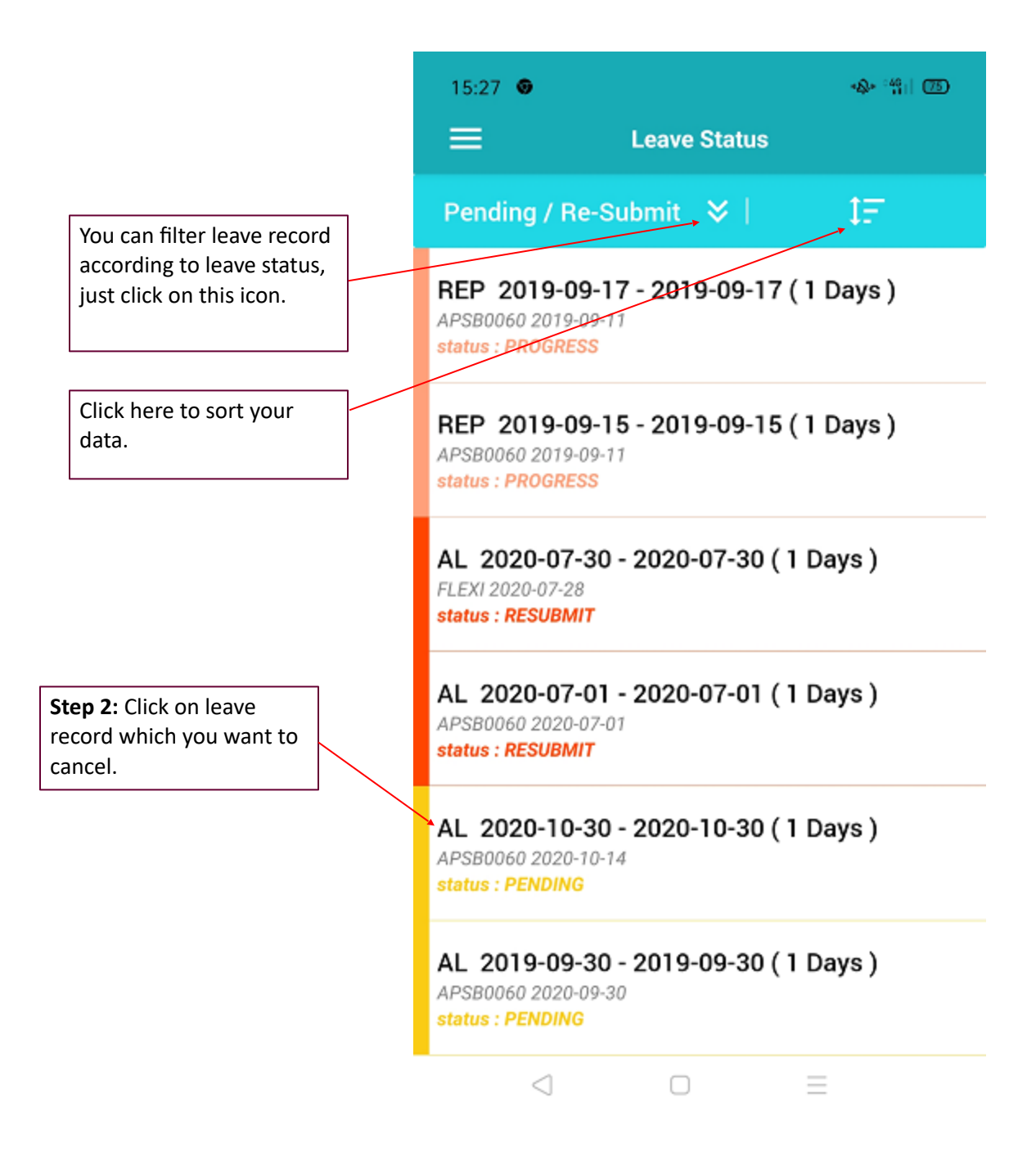

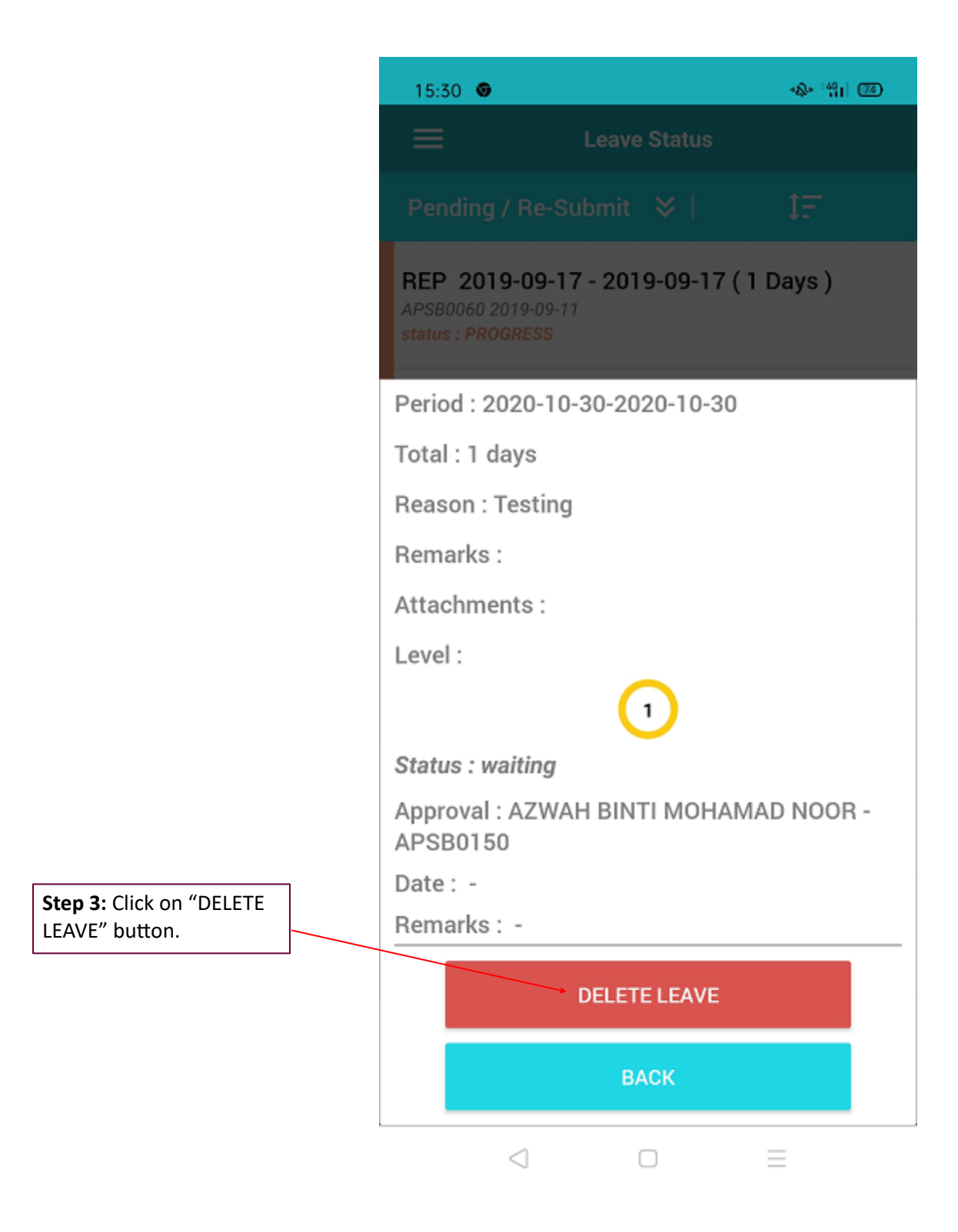

# **Check Leave Status**

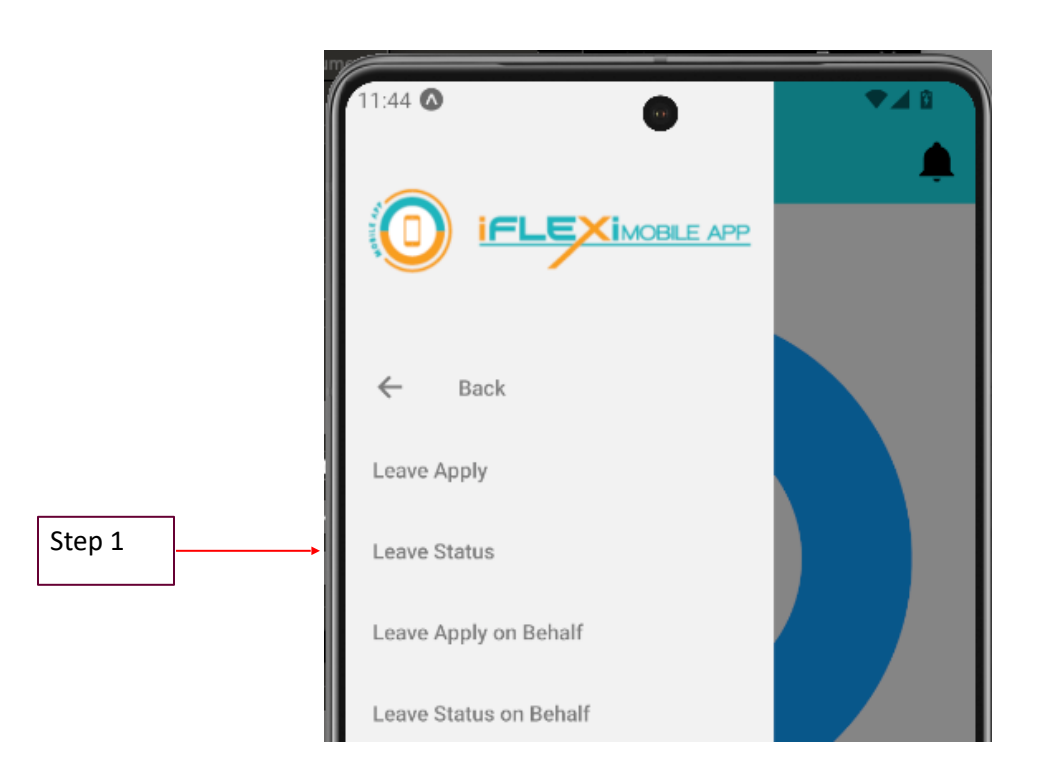

| 15:27 💿                                                                         |             | 4 <b>8</b> * <sup>24</sup> 11 (75) |  |  |
|---------------------------------------------------------------------------------|-------------|------------------------------------|--|--|
| E Leave                                                                         | e Status    |                                    |  |  |
| Pending / Re-Submit                                                             | ≈           | 1F                                 |  |  |
| REP 2019-09-17 - 201<br>APSB0060 2019-09-11<br>status : PROGRESS                | 9-09-17 (1  | l Days )                           |  |  |
| REP 2019-09-15 - 201<br>APSB0060 2019-09-11<br>status : PROGRESS                | 9-09-15 (1  | I Days )                           |  |  |
| AL 2020-07-30 - 2020<br>FLEXI 2020-07-28<br>status : RESUBMIT                   | 9-07-30 ( 1 | Days )                             |  |  |
| AL 2020-07-01 - 2020-07-01 (1 Days)<br>APSB0060 2020-07-01<br>status : RESUBMIT |             |                                    |  |  |
| AL 2020-10-30 - 2020-10-30 (1 Days)<br>APSB0060 2020-10-14<br>status : PENDING  |             |                                    |  |  |
| AL 2019-09-30 - 2019<br>APSB0060 2020-09-30<br>status : PENDING                 | -09-30(1)   | Days )                             |  |  |

 $\triangleleft$   $\Box$   $\equiv$ 

# Logout

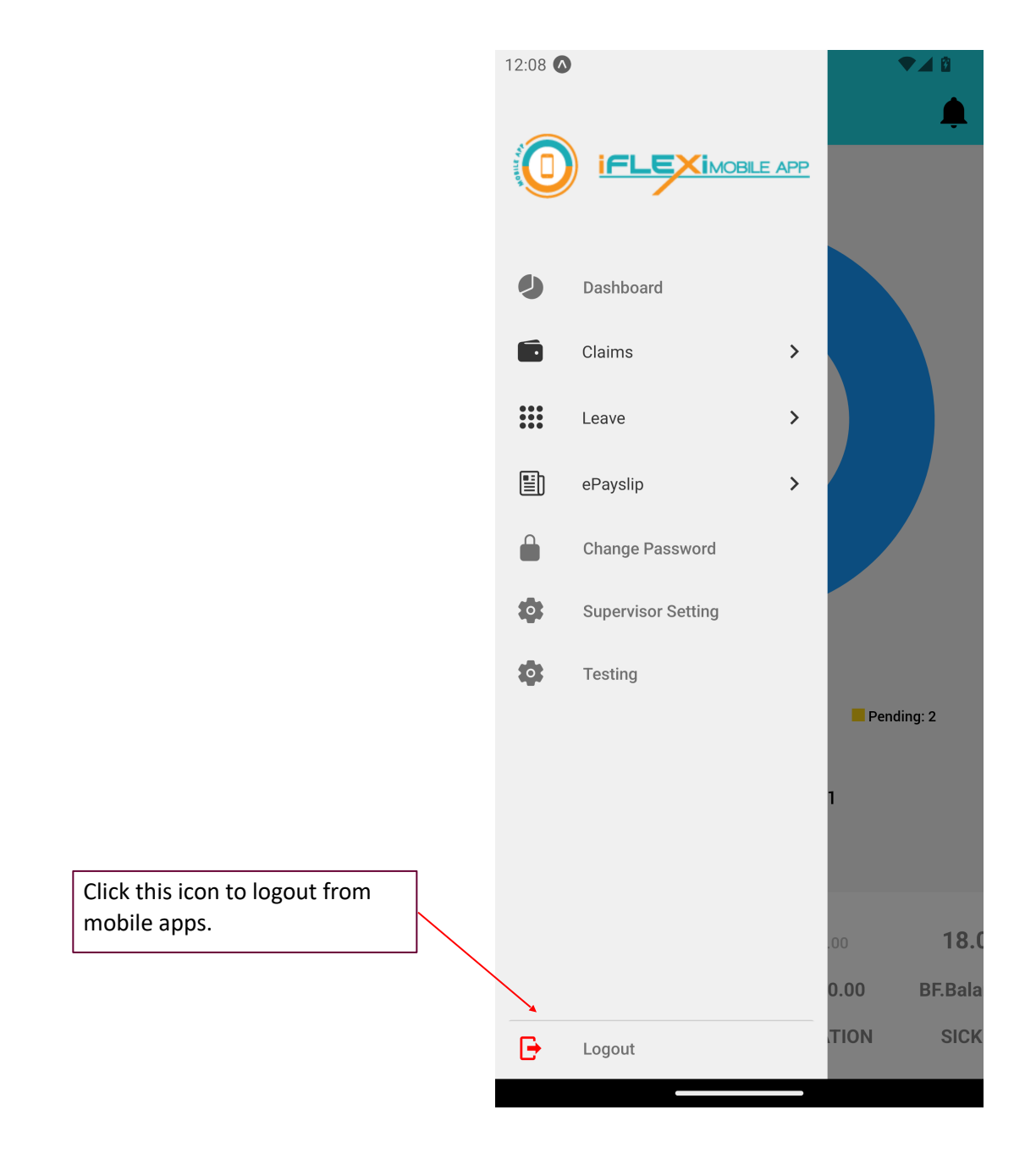